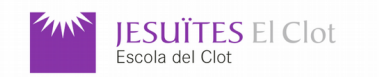

## M09: Programació de serveis i processos M15: Internet de les coses i Big Data

M09UF3: Sòcols i serveis - M15UF1: Internet de les Coses

NOTA:

| NOM                |                 | DATA 12 / 04 / 2019 |
|--------------------|-----------------|---------------------|
| UNITATS FORMATIVES | M09UF3 i M15UF1 | CURS 2018 - 2019    |

Feu les <u>captures de pantall</u>a i fotografies que cregueu oportunes per a documentar el document de respostes d'aquest examen. Arxius adjunts a l'examen: 03\_nodeRed\_12.txt, esp8266\_udpServer\_01.tar.gz, UDPbasic02\_Qt5\_max.tar.gz, UDPemprantPython.zip, esp8266 MQTTClient 00.tar.gz

Heu de contestar, com a màxim, totes les preguntes que escolliu necessàries per a sumar un 10.

1) (1 punt) Actualitzeu les dades dels ports UDP de transmissió i recepció (taula a peu de l'examen. Heu de fer servir els que coincideixen amb les dues primeres lletres del vostre cognom), connexió a WiFi, SSID i contrasenya, modificant l'arxiu credencialsWiFi.h dins de la carpeta esp8266\_udpServer\_01. Compileu i pujeu el microprogramari (*firmware*) esp8266\_udpServer\_01. Compileu i pujeu el microprogramari (*firmware*) esp8266\_udpServer\_01. Compileu i pujeu el microprogramari (*firmware*) l'IDE d'Arduino, preneu nota de quina IP assigna el servidor DHCP al vostre WiTTY. Importeu l'arxiu 03\_nodeRed\_12.txt al NodeRED. Actualitzeu la IP del client UDP del NodeRED, fent servir el vostre port de transmissió assignat (3334 a la imatge), amb la IP assignada al vostre WiTTY. Verifiqueu i documenteu el seu funcionament.

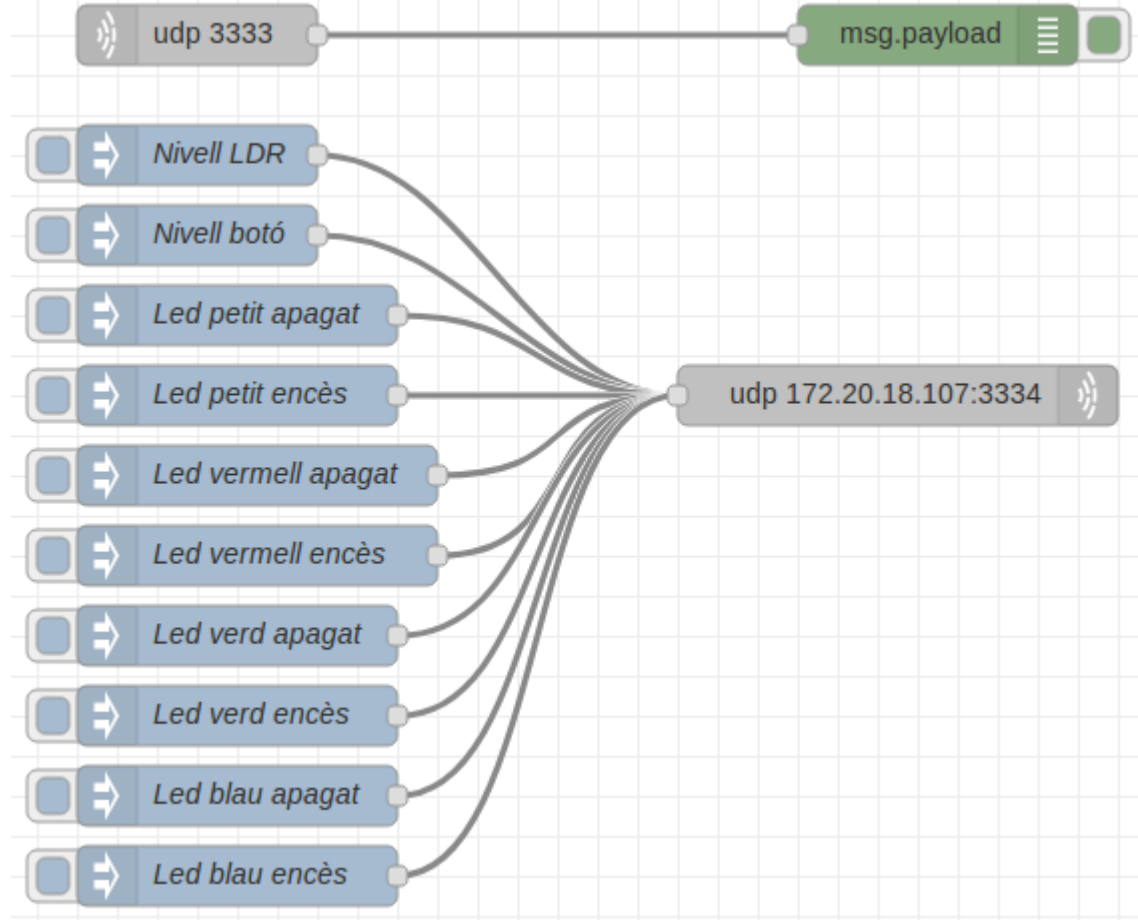

(Recordeu que en funció del model de WiTTY ESP8266 els colors blau i verd poden estar intercanviats)

2) (1 punt) Un cop contestada la pregunta anterior, verifiqueu el mateix maquinari (WiTTY ESP8266) fent servir **UDPbasicO2** al mateix ordinador (mateixa màquina virtual) i digueu quin detall heu de tenir en compte per a que el vostre ordinador pugui rebre missatges UDP amb l'UDPbasicO2 fent servir el microprogramari que heu adaptat a la pregunta anterior.

(Com alternativa a UDPbasic02, podeu emprar alguna adaptació d'algun codi present a UDPemprantPython.zip)

3) **(0,5 punts)** Canvieu el node d'injecció 'Nivell LDR' per a que trameti el nivell llegit per la LDR cada 500 milisegons.

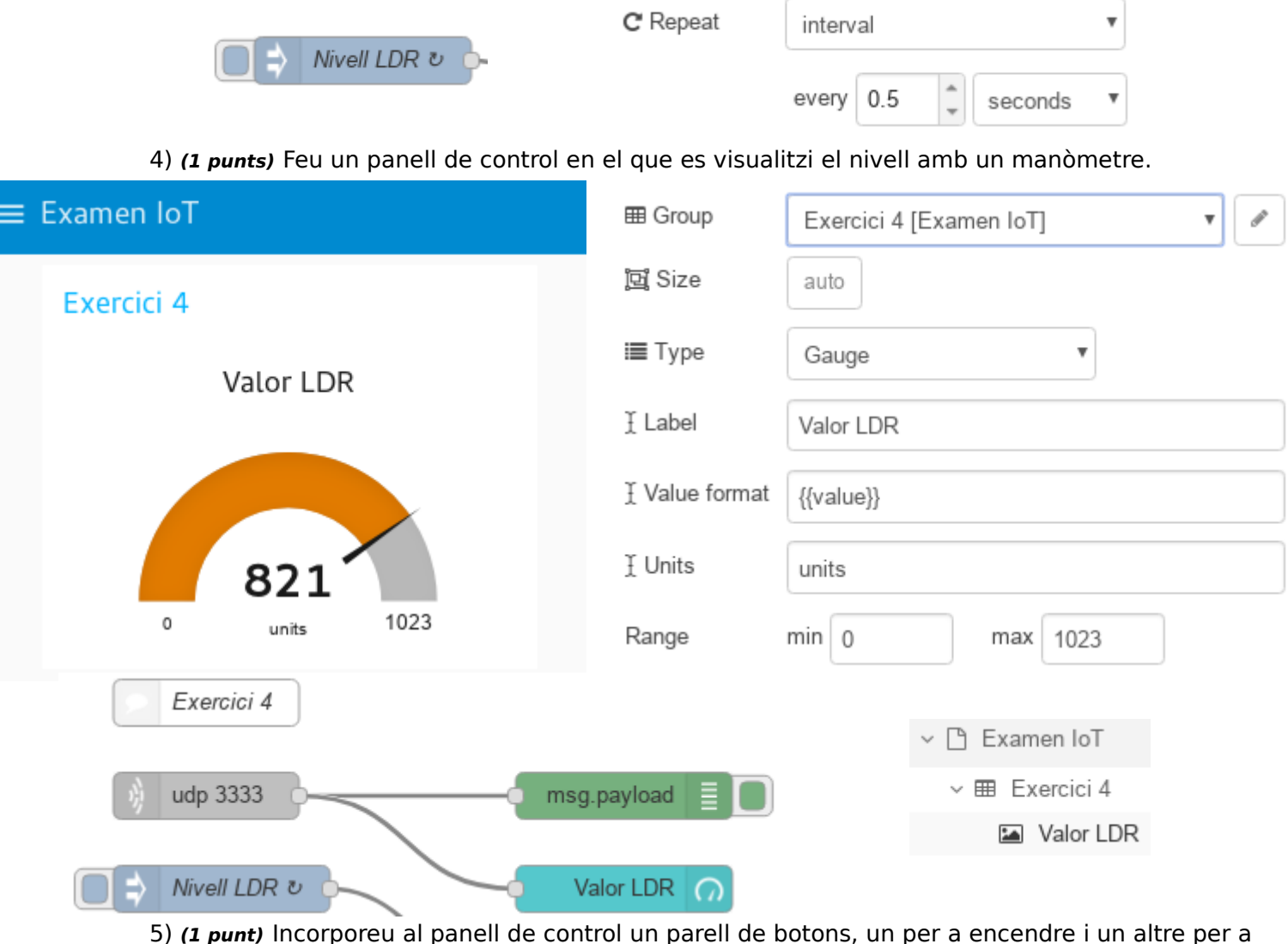

apagar el color vermell del led RGB. Feu que se segueixi veient el manòmetre amb el nivell de llum.

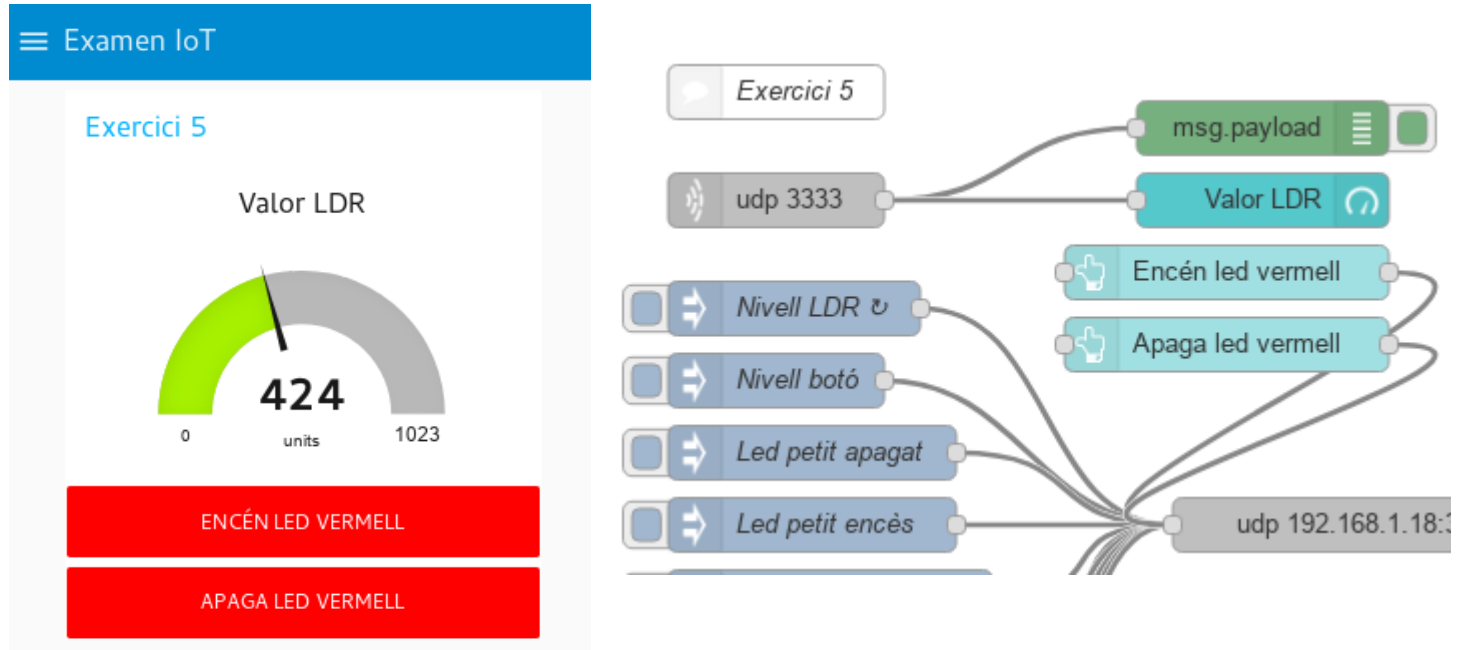

| JESUÏTES El Clot<br>Escola del Clot |                         |      |                |
|-------------------------------------|-------------------------|------|----------------|
| NOM                                 |                         | DATA | 27 / 04 / 2018 |
| UNITATS FORMATIVES M09U             | F3 i M15UF1             | CURS | 2017 - 2018    |
|                                     |                         |      |                |
| I Group                             | Exercici 5 [Examen IoT] | T    | dir.           |
| j므 Size                             | auto                    |      |                |
| 🖬 Icon                              | optional icon           |      |                |

Encén led vermell

white

red

a<sub>z</sub> 15H

## 6) (0,5 punts)

∃ Label

Colour

Background

Payload

☑ When clicked, send:

Afegiu un filtre a la recepció (node *switch*) del missatge del WiTTY per a que el giny manòmetre tan sols pugui rebre números.

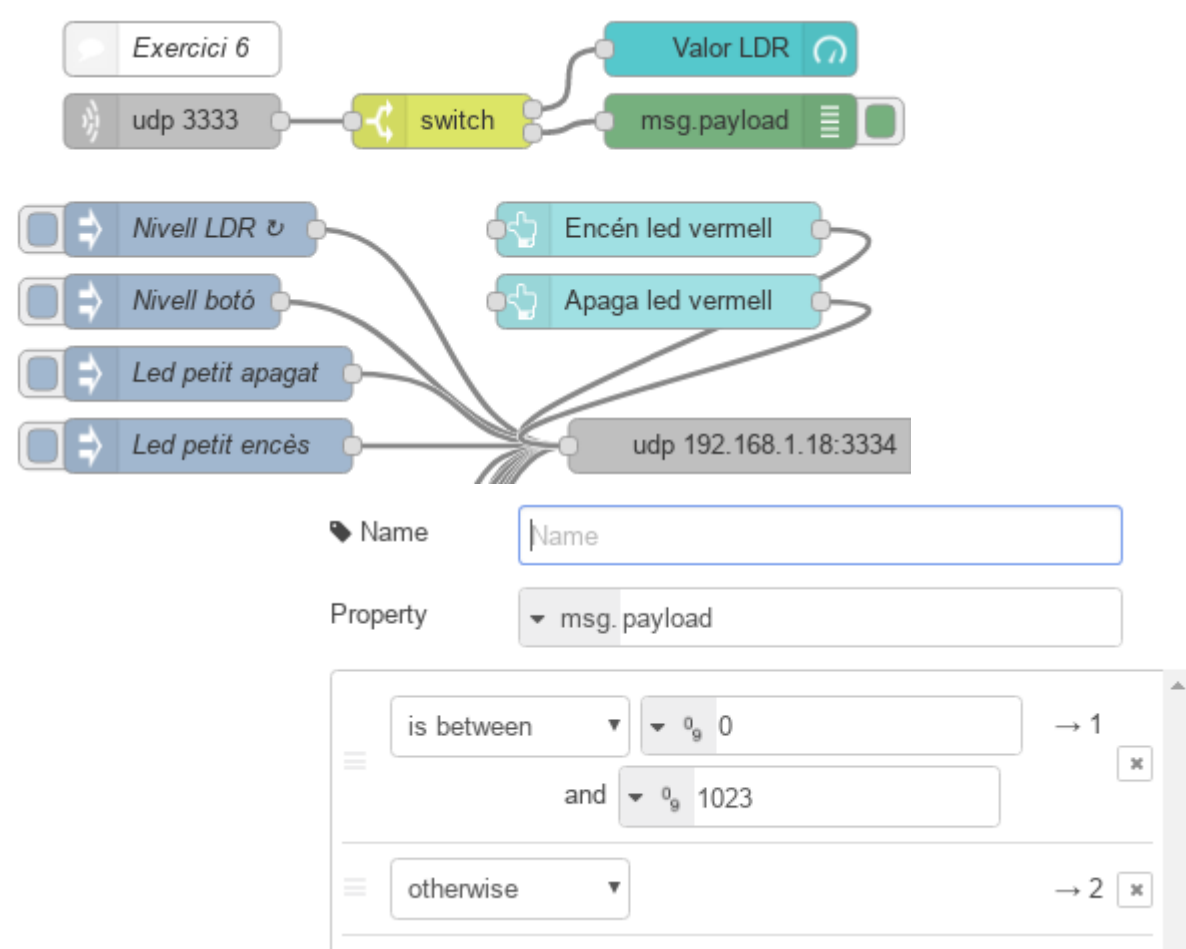

7) **(0,5 punts)** Afegiu la funció '**I el botó?**' que injecta la pregunta de l'estat del botó del WitTTY (de la mateixa manera que ho fa el node d'injecció '**Nivell botó**'), després de rebre el valor de la LDR.

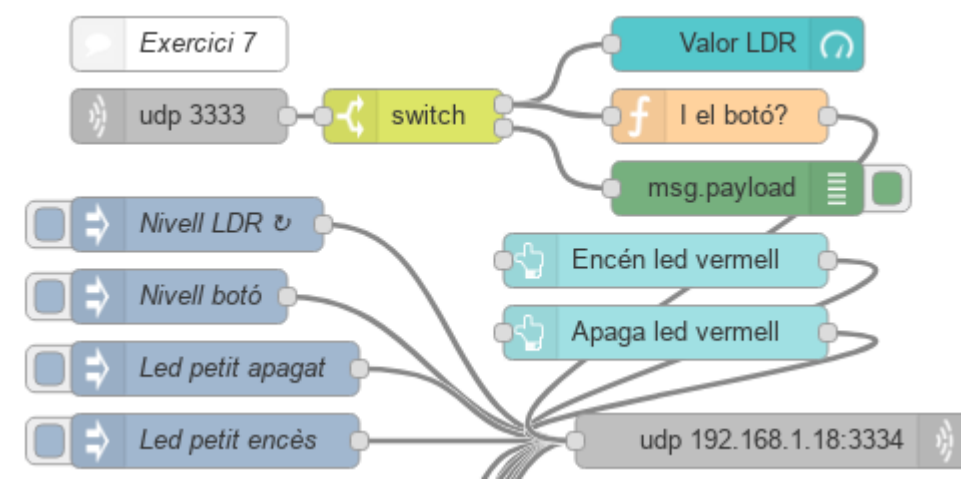

8) **(0,5 punts)** Afegiu dues sortides més al node **switch** per a filtrar l'entrada a la resposta de l'estat del botó (**L** o **H**) i visualitzar-ho al panell de control.

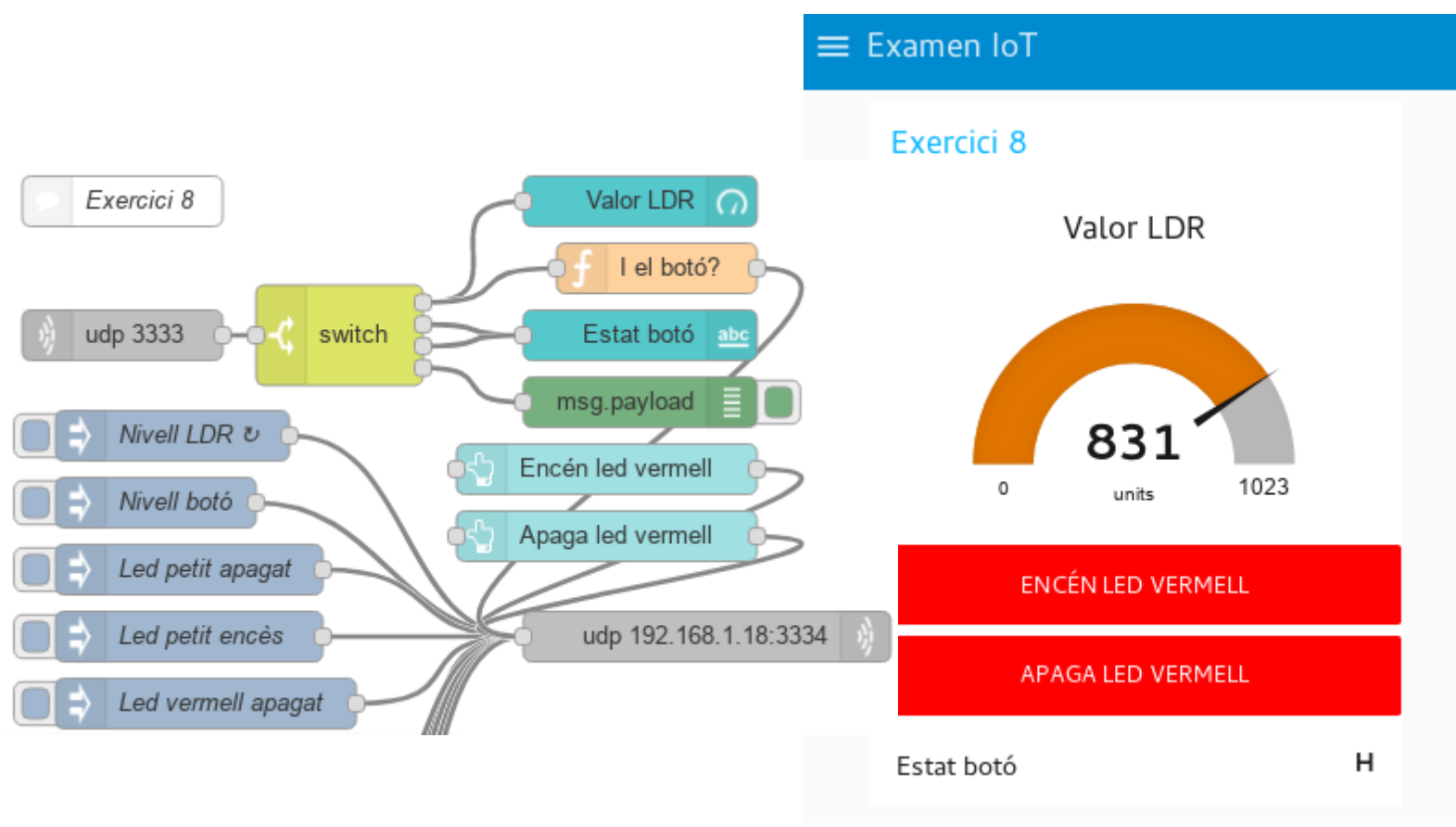

8) **(0,5 punts)** Actualitzeu l'arxiu **credentials.h** de la carpeta **esp8266\_MQTTClient\_00**, canvieu el tema (*topic*) **/JO/witty/led** (**JO**  $\rightarrow$  a les vostres dues inicials) i pugeu-ho al WiTTY ESP8266. Verifiqueu el seu funcionament.

jordi@debianJB:~\$ mosquitto\_pub -h popotamo.binefa.cat -t "/J0/witty/led" -m "2H" -p 1888

NOM

| DATA | 27/04  | 2018 |
|------|--------|------|
|      | 211041 | LOTC |

2017 - 2018

UNITATS FORMATIVES M09UF3 i M15UF1 CURS

9) (0,5 punts) Verifiqueu que teniu actiu el servei mosquitto. jordi@debianJB:~\$ sudo service mosquitto status [sudo] password for jordi: • mosquitto.service - LSB: mosquitto MQTT v3.1 message broker Loaded: loaded (/etc/init.d/mosquitto) Active: active (running) since dg 2018-04-22 16:03:02 CEST; 4 days ago Process: 672 ExecStart=/etc/init.d/mosquitto start (code=exited, status=0/SUCC ESS) CGroup: /system.slice/mosquitto.service \_\_\_\_\_712 /usr/sbin/mosquitto -c /etc/mosquitto/mosquitto.conf

10) (1 *punt*) Deseu **esp8266\_MQTTClient\_00** com a **esp8266\_MQTTClient\_01** i feu els canvis necessaris per a fer servir el *broker* que funciona sobre el vostre ordinador. Demostreuho. (S'admet la possibilitat de fer servir el *broker* sobre una Raspberry Pi).

11) (2 punts) Desenvolupeu esp8266\_MQTTClient\_02 (basat en esp8266\_MQTTClient\_00 o esp8266\_MQTTClient\_01) afegint l'opció de rebre el missatge "a". Al rebre el missatge "a", el WiTTY ha de publicar el valor llegit a l'LDR al tema /JO/witty/ldr (JO  $\rightarrow$  a les vostres dues inicials)

jordi@debianJB:~\$ mosquitto pub -h popotamo.binefa.cat -t "/J0/witty/led" -m "a" -p 1888

jordi@debianJB: ~

Fitxer Edita Visualitza Cerca Terminal Ajuda jordi@debianJB:~\$ mosquitto\_sub -h popotamo.binefa.cat -t "/J0/witty/ldr" -p 1888 <u>8</u>59

12)(1 punt) Configureu la vostra aplicació d'Android **MQTT Dash**, o similar, amb un botó per a controlar el led petit del WiTTY.

13)(0,5 punts) Configureu la vostra aplicació d'Android **MQTT Dash**, o similar, per a trametre al WiTTY el missatge ''a'' al tema /**JO/witty/led**. Canvieu la icona per defecte del botó.

14)(1 punt) Configureu la vostra aplicació d'Android **MQTT Dash**, o similar, per a visualitzar el valor del tema /**JO/witty/ldr** (el ventall de valors ha de ser entre 0 i 1024).

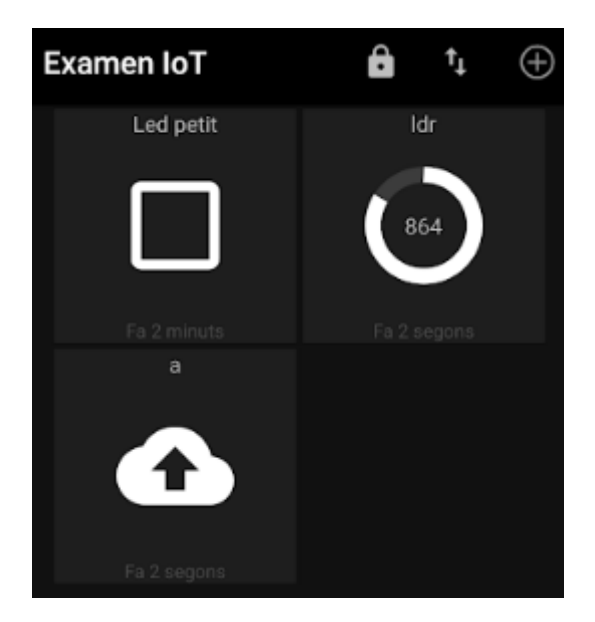

15) (1 *punt*) Emprant el **NodeRED** i **esp8266\_MQTTClient\_0x** (essent x: 0, 1 o 2) feu un panell de control per encendre o apagar el led petit del WiTTY.

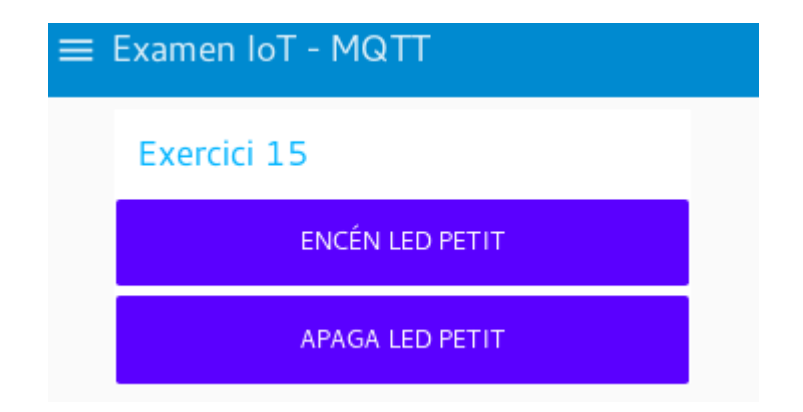

16) (1 punt) Emprant el NodeRED i esp8266\_MQTTClient\_02, feu un panell de control a on visualitzeu el valor de la LDR actualitzat cada mig segon i pugueu controlar si el led petit és encès o apagat.

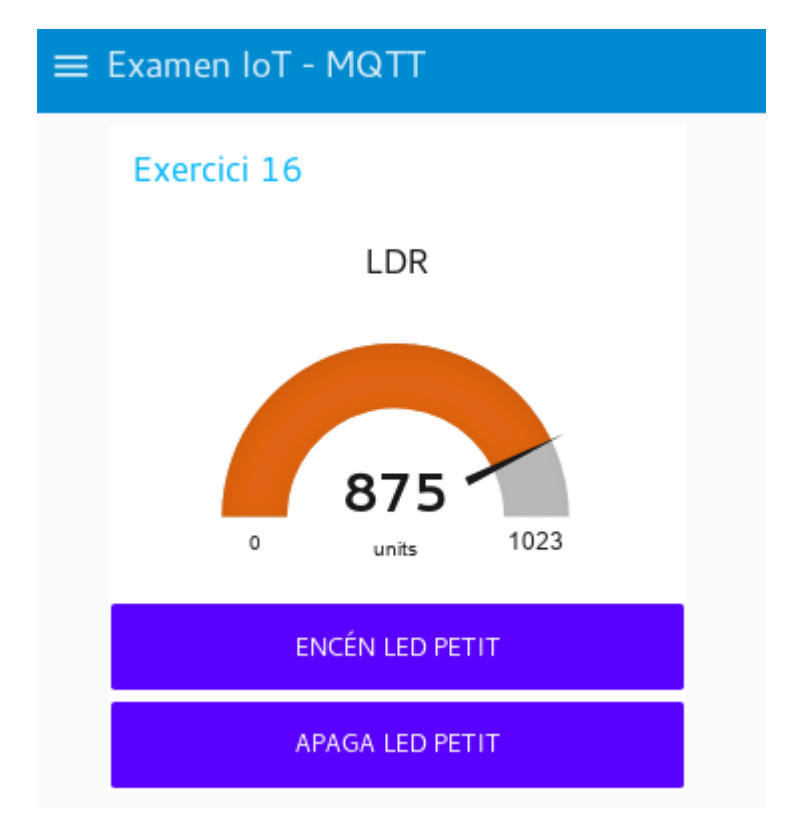

17)(1,5 punts) Demostreu el funcionament de esp8266\_MQTTClient\_02 fent servir MQTT-Spy.

18)(2 *punts*) Fent servir **Mongoose OS** controleu el led petit del WiTTY mitjançant la subscripció al tema /**JO**/witty/led

19)(2 punts) Fent servir **QtMqtt** (no Qt amb Paho) feu una aplicació d'escriptori que controli el led petit del WiTTY mitjançant la subscripció al tema /**JO**/witty/led

20)(1 punt) Fent servir **QtMqtt** (no Qt amb Paho) feu una aplicació d'Android que controli el led petit del WiTTY mitjançant la subscripció al tema /JO/witty/led

21)(2 *punts*) Fent servir les **plaques TTGO amb LoRaWAN** configurada amb ABP, feu que al prémer el primer cop es trameti una "A", el segon una "B", el tercer una "A", el quart una "B" i així successivament. Captureu el missatge que us arriba a la consola de **TheThingsNetwork**.

| NOM                |                 | DATA 27 / 04 / 2018 |
|--------------------|-----------------|---------------------|
| UNITATS FORMATIVES | M09UF3 i M15UF1 | CURS 2017 - 2018    |

22)(1 *punt*) Fent servir la consola de **The Things Network** feu que al rebre un *downlink* del caràcter "A" surti pel monitor sèrie de l'**IDE d'Arduino** el text "senar". Quan es rebi una "B" sortirà pel monitor sèrie de l'**IDE d'Arduino** el text "parell".

23)(1 *punt*) Feu que el *downlink* del caràcter "A" o el caràcter "B" de l'exercici anterior es faci mitjançant **NodeRED**.

| Dues primeres lletres<br>del cognom | Ports UDP<br>Tx / Rx |
|-------------------------------------|----------------------|
| BA                                  | 3335/3336            |
| BR                                  | 3337/3338            |
| CA                                  | 3339/3340            |
| DE                                  | 3341/3342            |
| FE                                  | 3343/3344            |
| FR                                  | 3345/3346            |
| GA                                  | 3347/3348            |
| LI                                  | 3349/3350            |
| LL                                  | 3351/3352            |
| MA                                  | 3353/3354            |
| MO                                  | 3355/3356            |
| MU                                  | 3357/3358            |
| PA                                  | 3359/3360            |
| PE                                  | 3361/3362            |
| RO                                  | 3363/3364            |
| SE                                  | 3365/3366            |
| UB                                  | 3367/3368            |
| YA                                  | 3369/3370            |

Informació de l'avaluació dels resultats d'aprenentatge de les unitats formatives M09UF3 i M15UF1, tal i com es va comunicar al començar-les, en aquest examen final:

M09UF3\_RA1: 46% de la nota final de l'examen M09UF3\_RA2: 54% de la nota final de l'examen M15UF3\_RA1: 33% de la nota final de l'examen M15UF3\_RA2: 34% de la nota final de l'examen M15UF3\_RA3: 33% de la nota final de l'examen

Molta sort a totes i tots !!!!